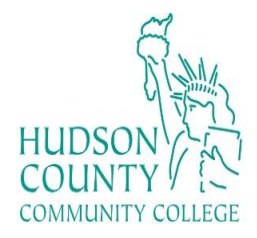

Instructional Lab Assistants JSQ L419 Open Lab, ext. 5362 STEM S217 Open Lab, ext. 4358 NHC N224 Open Lab, ext. 4625 http://www.hccc.edu/its/computer-labs/

# How to Download Office 365

## Step 1:

- Go to, myhudson.hccc.edu
- Log in
- Type in your credentials:
  - Username: first initial, your last name, and last 4 digits of your student number ID <u>@live.hccc.edu</u> (Ex: jdoe8569@live.hccc.edu)
  - Password: Same as Portal credentials

#### Step 2:

• In Quick Links, Click on My HCCC Email

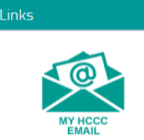

• Then, click on the top left icon on your email

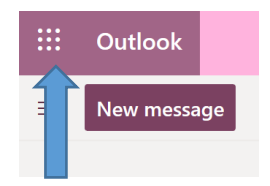

• Click on "Office 365"

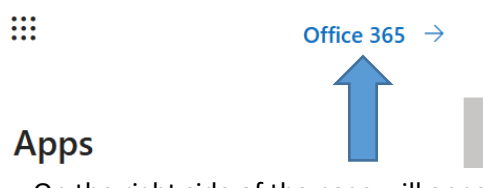

- On the right side of the page will appear "Install Office"
- There will be two options:
  - o Choose the option that says "Other install options"

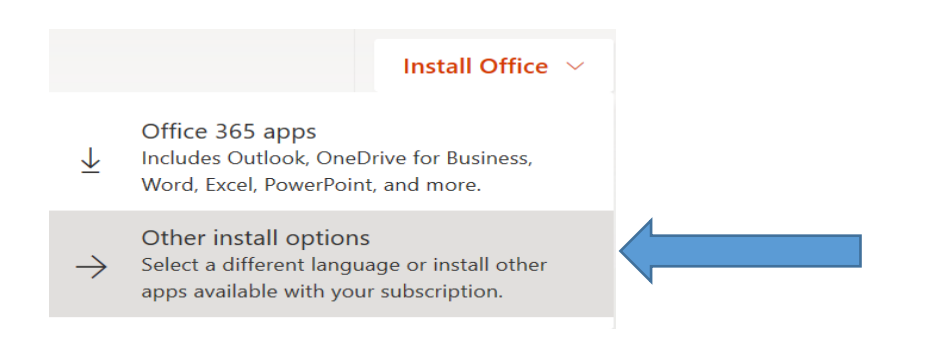

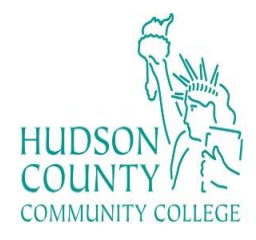

## Step 3:

• Click on "View apps & devices"

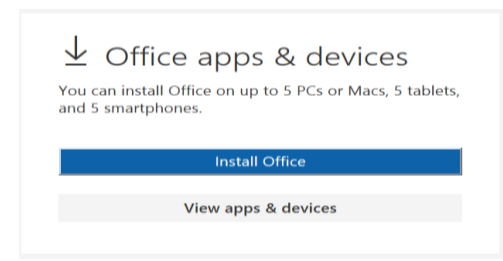

#### Step 4:

• Click on the "Install Office"

| Apps & devices                                           |                    |
|----------------------------------------------------------|--------------------|
| Office                                                   | 1; 🖉 I 😰 🕸 🚺 🗗 🕼 🛆 |
| Language ① Version<br>English (United States) ✓ 64-bit ✓ | Install Office     |
| DEVICES                                                  |                    |

# Step 5:

- An orange and white message will pop up that says "Just a few more steps ..."
- On the bottom left, a pop up will come out. Press "Run". Microsoft will begin installing into the computer.

| Clos Ned kelp installing? | Yes<br>Yes<br>Say "yes"<br>Cick Yes to start installing. | Office     Stay online Deviceding of of Office might take a |
|---------------------------|----------------------------------------------------------|-------------------------------------------------------------|
|                           |                                                          |                                                             |

Contact: Academic Computer Labs <u>computerlabs@hccc.edu</u>